|      | Α              | В          | С      | D      | E      | F      | G      | Н      | I.     | J      | К      | L      | М      |
|------|----------------|------------|--------|--------|--------|--------|--------|--------|--------|--------|--------|--------|--------|
| 1    |                |            |        |        | Per    | sona   | al Bu  | dget   |        |        |        |        |        |
| 2    |                | Jan        | Feb    | Mar    | Apr    | May    | Jun    | Jul    | Aug    | Sep    | Oct    | Nov    | Dec    |
| 3    | ncome          | \$2,500.00 |        |        |        |        |        |        |        |        |        |        |        |
| 4 F  | Rent/Mortgatge | 500.00     |        |        |        |        |        |        |        |        |        |        |        |
| 5 (  | Car            | 300.00     |        |        |        |        |        |        |        |        |        |        |        |
| 6 I  | nsurance       | 200.00     |        |        |        |        |        |        |        |        |        |        |        |
| 7 l  | Jtilities      | 200.00     |        |        |        |        |        |        |        |        |        |        |        |
| 8 1  | /isa           | 200.00     |        |        |        |        |        |        |        |        |        |        |        |
| 9 E  | Emergency Fund | 200.00     |        |        |        |        |        |        |        |        |        |        |        |
| 10 🤇 | Groceries      | 200.00     |        |        | 11)    |        |        |        |        |        |        |        |        |
| 11 🤇 | Gas            | 300.00     |        |        |        |        |        |        |        |        |        |        |        |
| 12   | Medical        | 50.00      |        |        |        |        |        |        |        |        |        |        |        |
| 13 1 | Total Expenses | \$2,150.00 | E E    | 33-B13 |        |        |        |        |        |        |        |        |        |
| 14 ( | Over/Short     | \$350.00   | \$0.00 | \$0.00 | \$0.00 | \$0.00 | \$0.00 | \$0.00 | \$0.00 | \$0.00 | \$0.00 | \$0.00 | \$0.00 |

## 1. Enter Personal Budget

- 2. Enter:
  - Rent/Mortgage
  - Car
  - Insurance
  - Utilities
  - Visa
  - Emergency Fund
  - Groceries
  - Gas
  - Medical

3. Expand columns—double-click between columns A & B.

- 4. Insert Row after Personal Budget
- 5. Enter Months (starting at cell B2)
  - Jan
  - Feb
- 6. Stretch and drag to autofill Mar-Dec.
- 7. Add expense figures for January (column B)

8. Format cells number (left click on column B, Format Cells, Number, Number, Decimal places: 2, OK)

9. Enter **Total Expenses** after Medical  $\rightarrow$  Bold Text 10. Auto Sum Expenses: select cells B3:B11  $\rightarrow$ 

AutoSum [=SUM(B3:B11)]

11. Format Row 12 to currency (right click, Format Cells, Number, Currency, OK).

12. Drag to autofill addition formula from cells B12:M12

13. Insert Row above **Rent/Mortgage**  $\rightarrow$  enter **Income**  $\rightarrow$  Bold Text

14. Format Row 3 to currency (right click, Format Cells, Number, Currency, OK)

15. Enter **Over/Short** after **Total Expenses** → Bold Text

16. Format **Over/Short**, Row 14 to Currency (right click, Format Cells, Number, Currency, OK).
17. Format cell B14 to subtract **Total Expenses** from **Income** =B3-B13

18. Drag to autofill subtraction formula from cells B14:M14

19. Enter Income amount 2,500

20. Center Title: Personal Budget: Select A1:M1

→ Merge & Center → Fill Color → Increase Font Size

21. Select entire chart  $\rightarrow$  add borders

22. Bold Jan-Dec → Fill Color

23. Fill Color **Income, Total Expenses, Over/Short** 24. Enter budget figures and Income.

## **Options:**

-Angle Jan, Feb, Mar, etc. text: Home  $\rightarrow$  Orientation.

-Conditional Formatting: Select Over/Short row

 $\rightarrow$  Conditional Formatting  $\rightarrow$  Highlight Cell Rules

 $\rightarrow$  Less Than...  $\rightarrow$  100